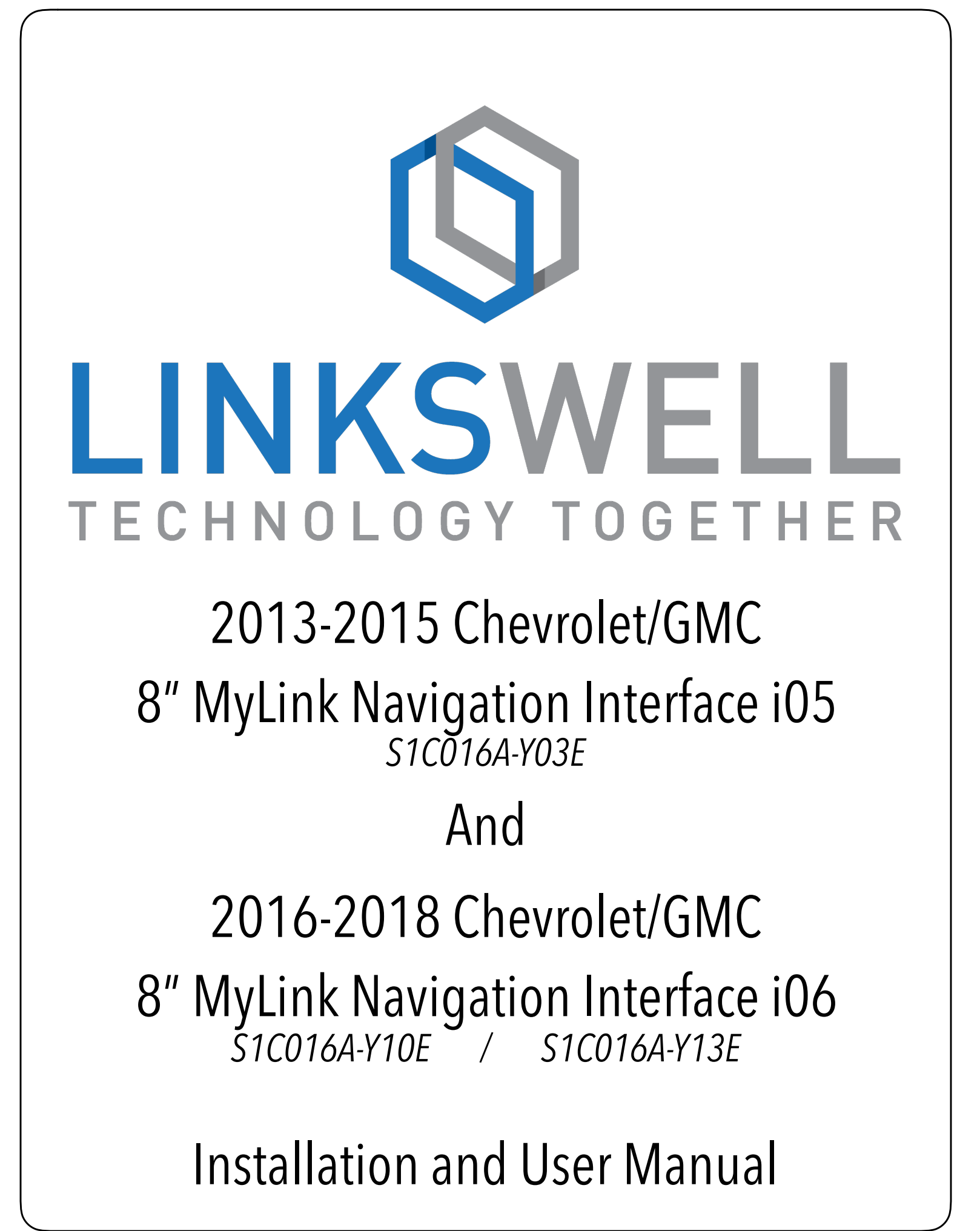

### <u>Disclaimer</u>

# Please read this manual thoroughly prior to installation.

This manual shows a typical installation of a S1C016A-Y03E, S1C016A-Y10E, S1C016A-Y13E. Your vehicle may vary. Be sure ACC power is off before removing head unit. Use caution and if unsure seek professional assistance.

\*\*\*Professional installation is strongly recommended \*\*\*

Cover all surfaces with tape or plastic film to protect against scratching and damage to interior dash panels. Linkswell Automotive is in no way responsible for any damage incurred during the installation.

#### Notice:

*This product has been verified in vehicles listed on the application guide only. GM offers different software for Chevrolet, GMC, and Cadillac GUI Themes. Please confirm your vehicles model before your purchase.* 

Tech support available Mon - Fri, 9am-5pm (PST)

linkswelltech@linkswellinc.com

909-375-0633

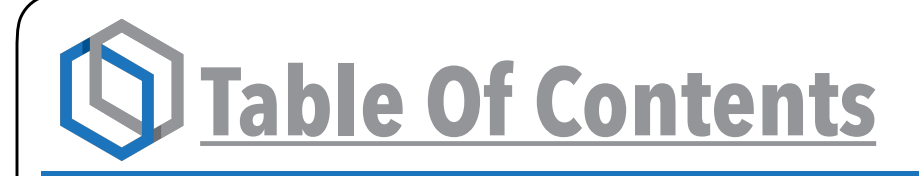

#### Installation

| - S1C016A-Y03E                | 1  |  |
|-------------------------------|----|--|
| - S1C016A-Y10E / S1C016A-Y13E | 3  |  |
| Switching to the Interface    |    |  |
| Interface Homepage            | 6  |  |
| Interface Settings            |    |  |
| - GPS                         | 8  |  |
| - Media                       | 9  |  |
| - System                      | 10 |  |
| - Other                       | 11 |  |
| OBD Information               | 12 |  |
| HDMI Input                    | 14 |  |
| USB Input                     | 15 |  |
| Navigation                    | 16 |  |

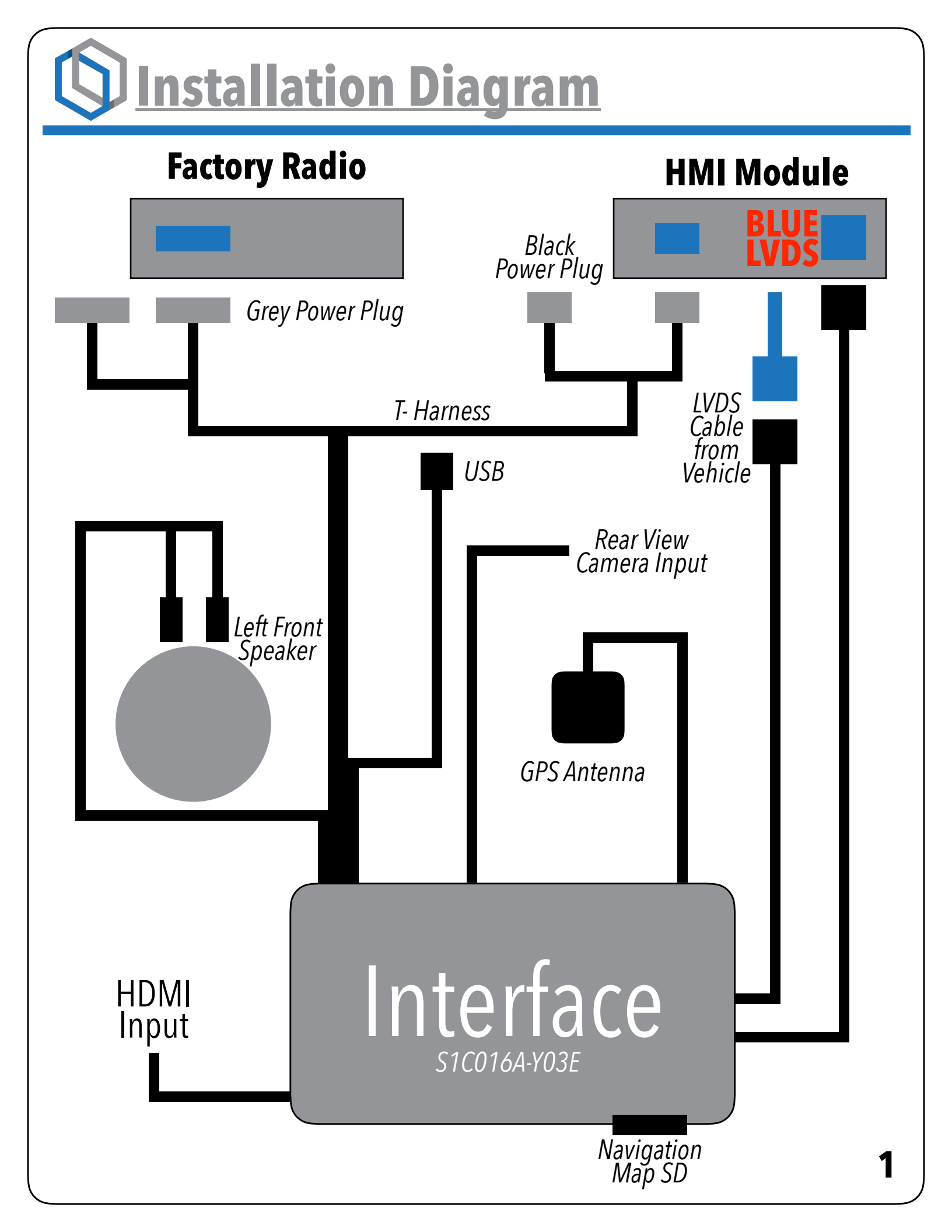

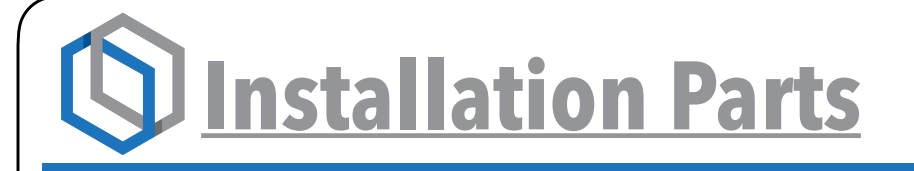

- **1 Power T-Harnesses**
- 2 LVDS Cable
- 3 HDMI Cable

- 4 GPS Antenna
- **5 USB extension**
- 6 Rear Camera Input
- 7 Interface Module

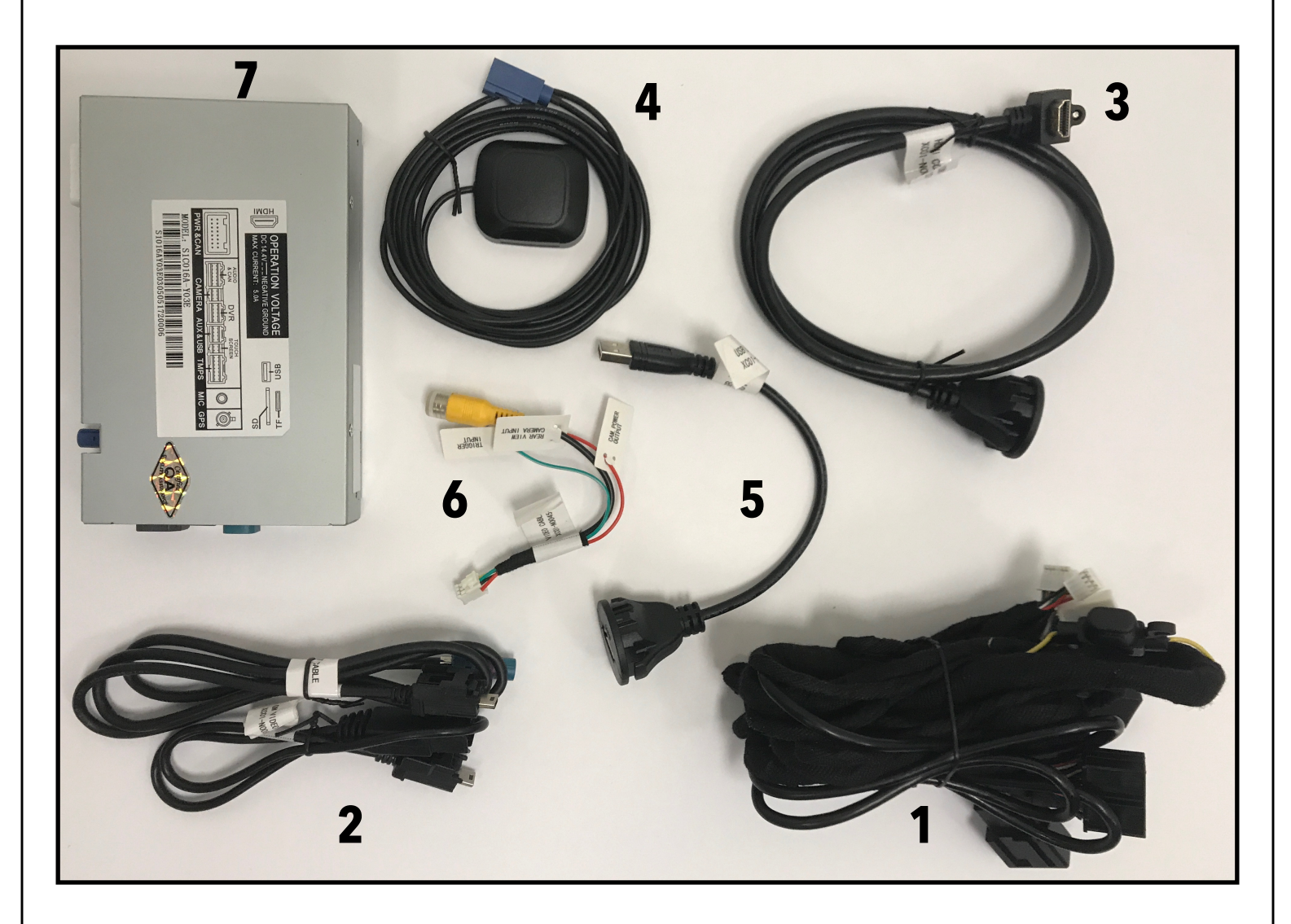

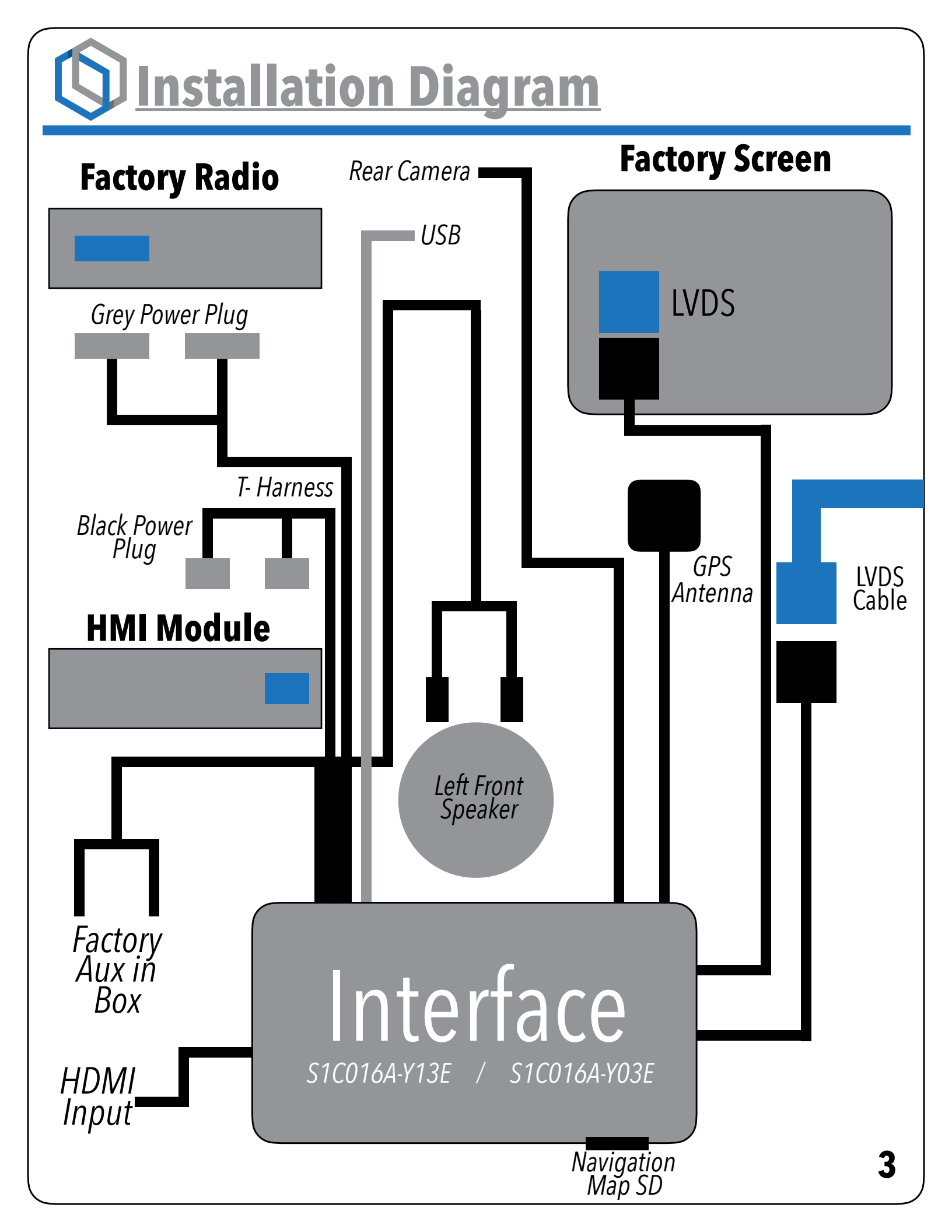

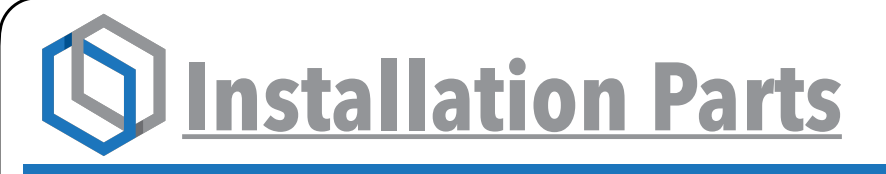

- **1** Power T-Harnesses
- 2 LVDS Cable
- 3 USB Cable
- 4 Rear Camera Input

- 5 Cadillac Brakets
- 6 3.5 Blank For Interface Audio
- 7 HDMI Cable
- 8 GPS Antenna
- 9 Interface Module

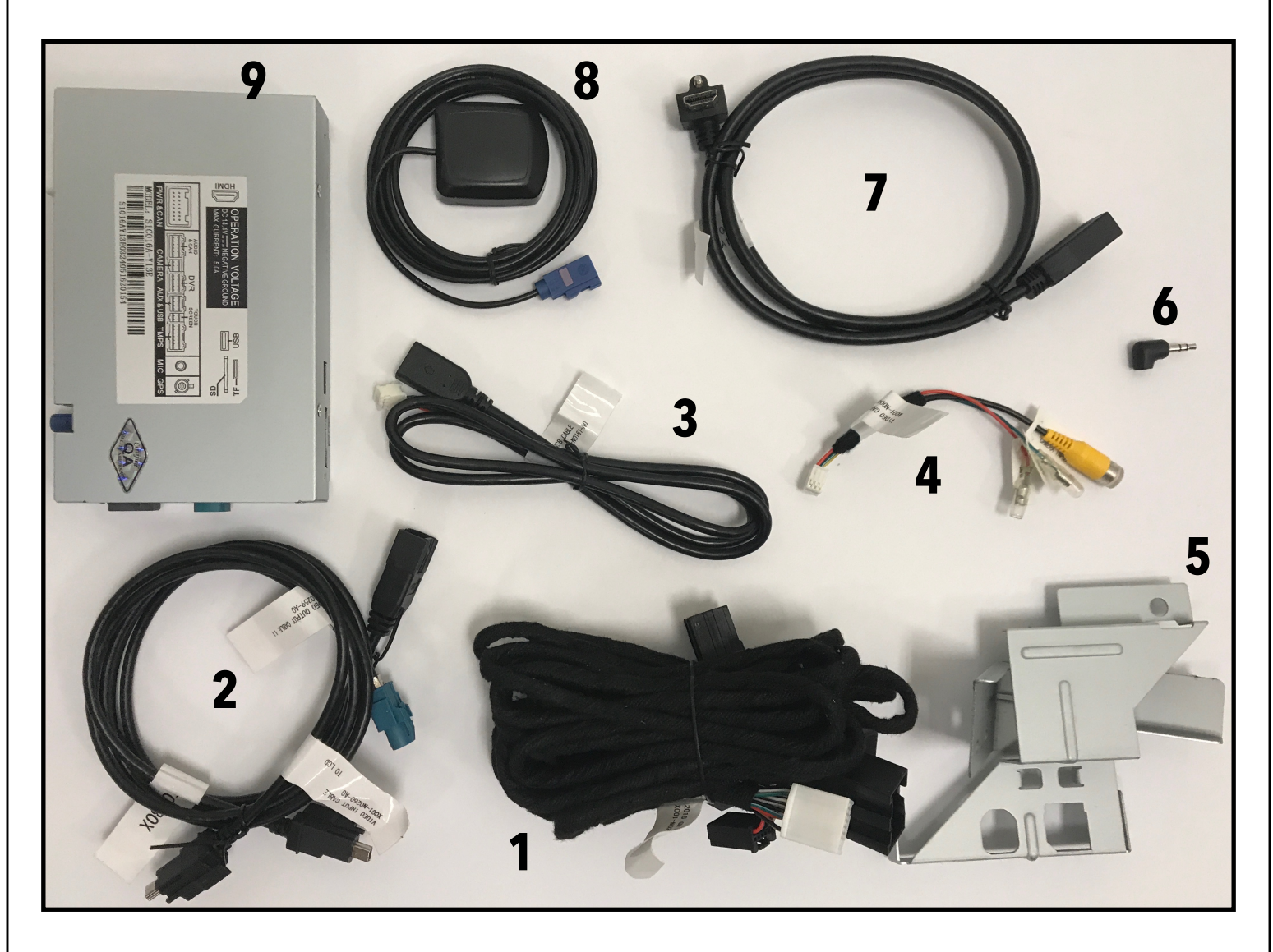

Switching to the Interface

### Switching between the OEM system and your newly installed interface is done easily by using the factory touch screen.

\*\*The icons on your screen may vary depending on the year and model of your vehicle.\*\* This will not effect the control of your new system.

Pressing the next icon on the screen will scroll through the different menu options. This will bring you into the interface options.

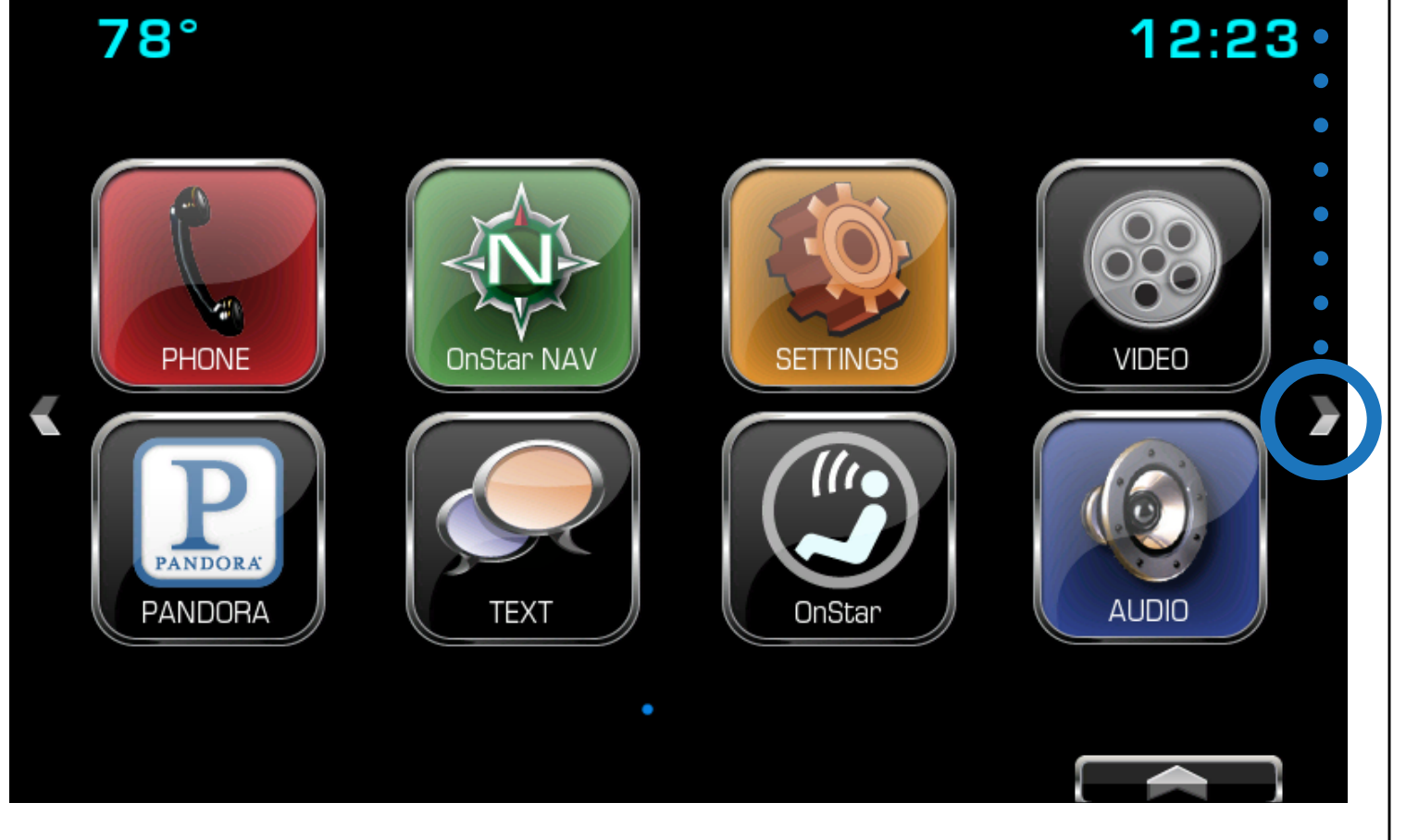

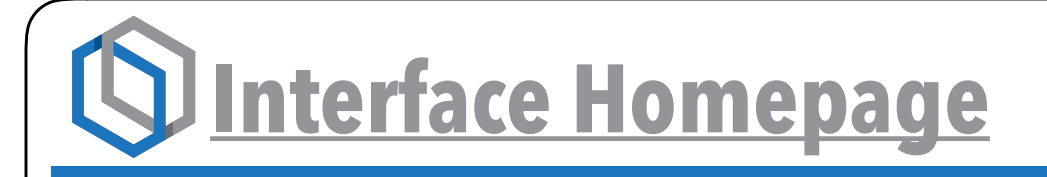

Your interface menu homepage will look similar to this, having icons matching the style of your factory system. Your interface now adds four new icons. Navigation, HDMI Video, OBD Info, and Settings.

To access the interfaces features, simply press the onscreen icons.

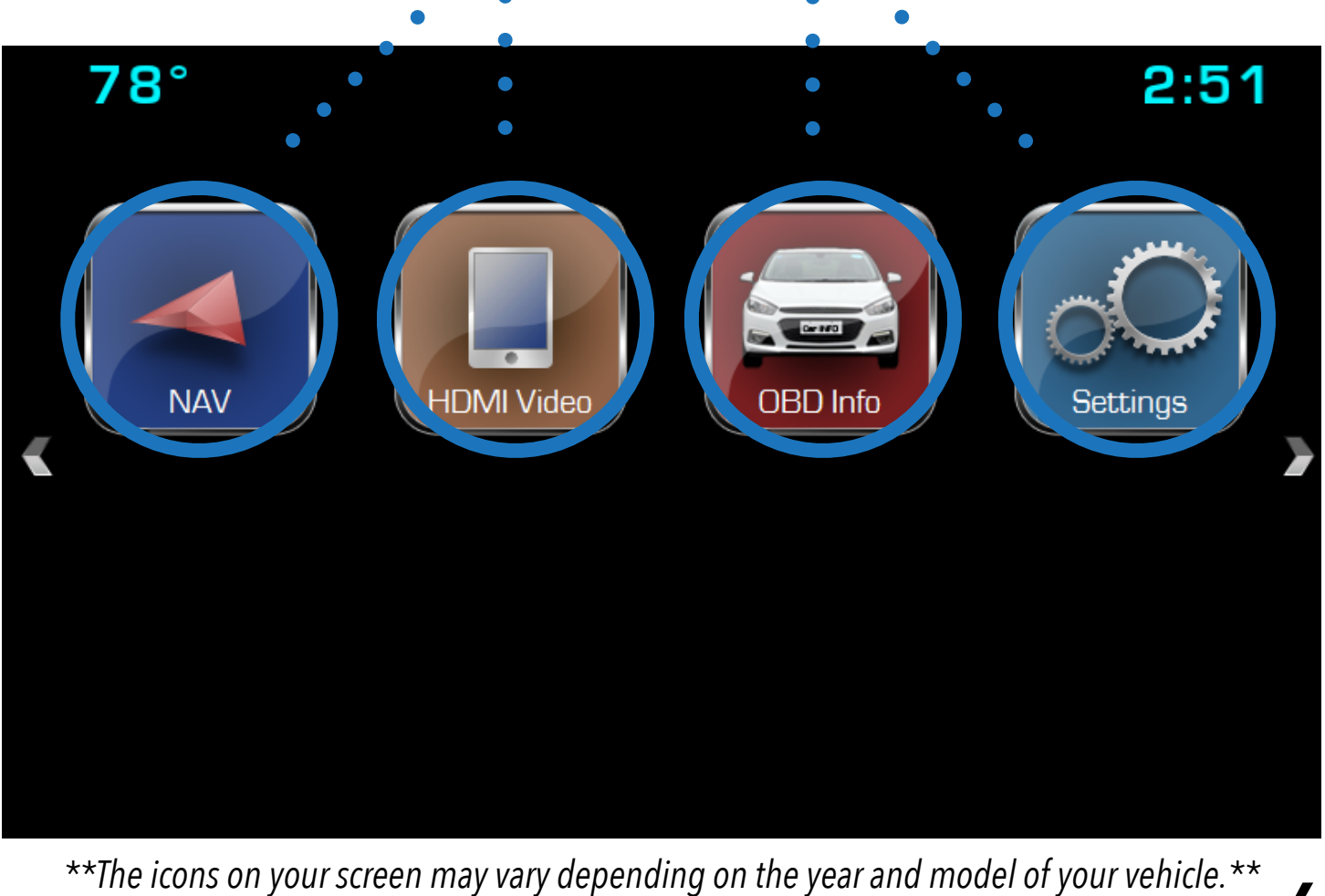

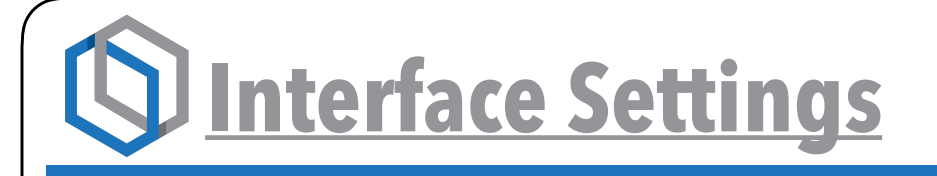

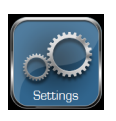

The interface's "System Settings" page is to make changes to the interface's settings only. To make changes in the entertainment system or to change vehicle settings, use the settings menu in the factory radio menu.

Instructions for those can be found in your factory vehicles owners manual.

Once you press the settings icon, you now have four options in making changes to how your interface will work

Using the touch screen you can now navigate through all the options available with your newly installed interface.

| 32°F |            | 2:51     |
|------|------------|----------|
|      | Settings   | <br>     |
|      | Navigation |          |
|      | Media      | Settings |
|      | System     |          |
|      | Other      |          |
|      |            |          |

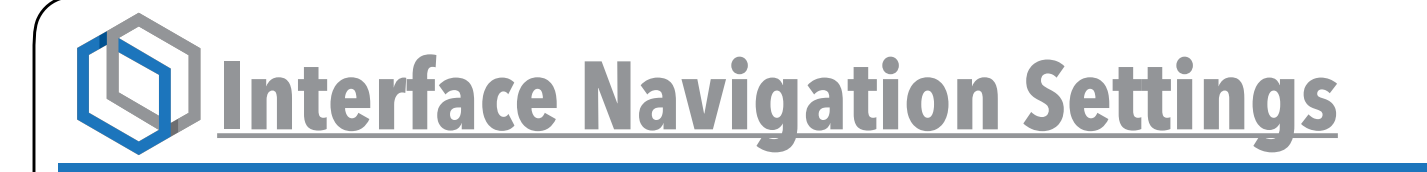

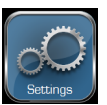

#### The interfaces Navigation Settings allows you to do the following:

**GPS Voice:** You can turn the Navigation Voice on and off.

**GPS Volume Level:** You can adjust the volume level of the Navigation.

Map Update: Use this when downloaded updated maps.

**Navigation Options:** Chose between the interfaces built in Navigation and the On Star Navigation.

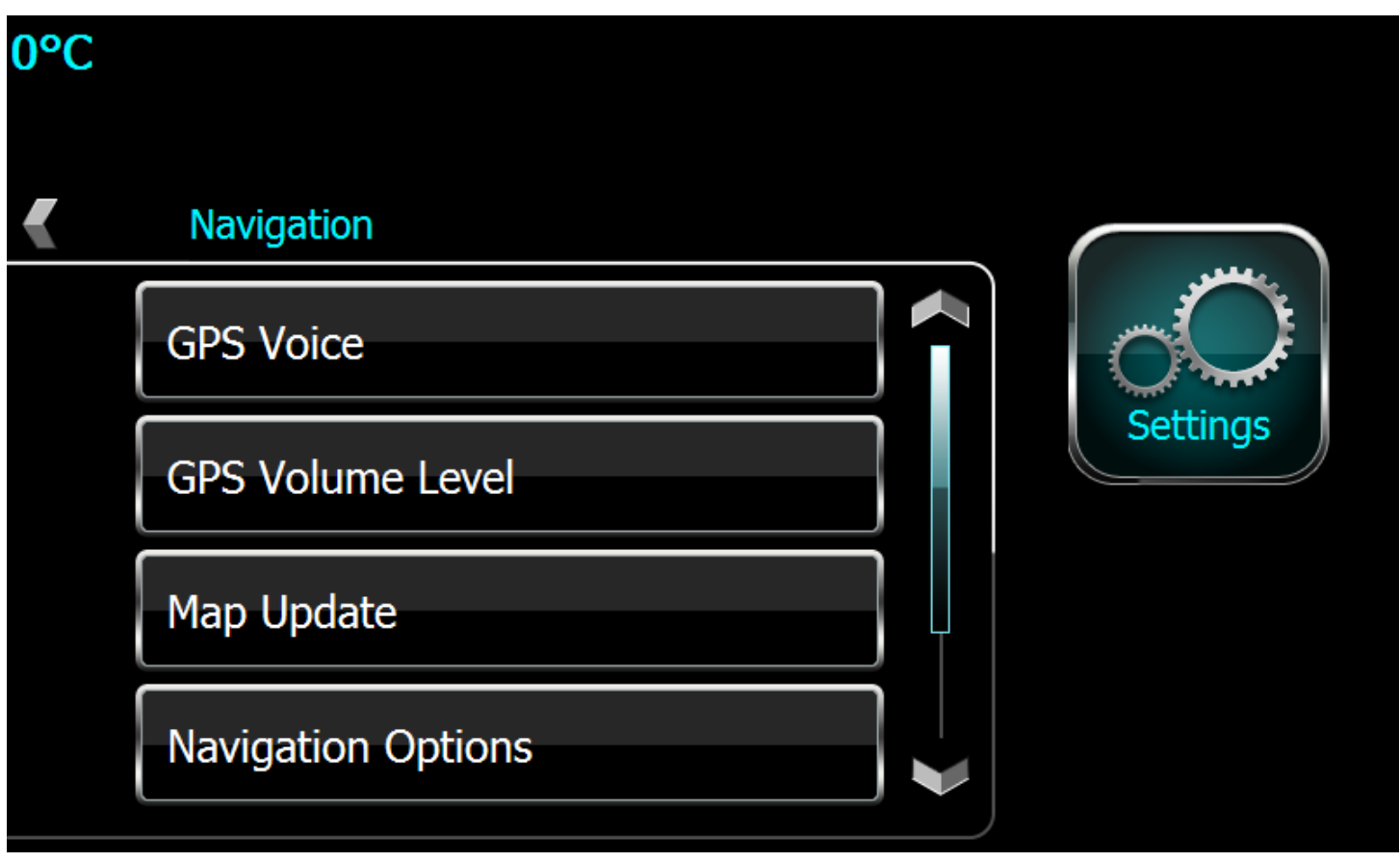

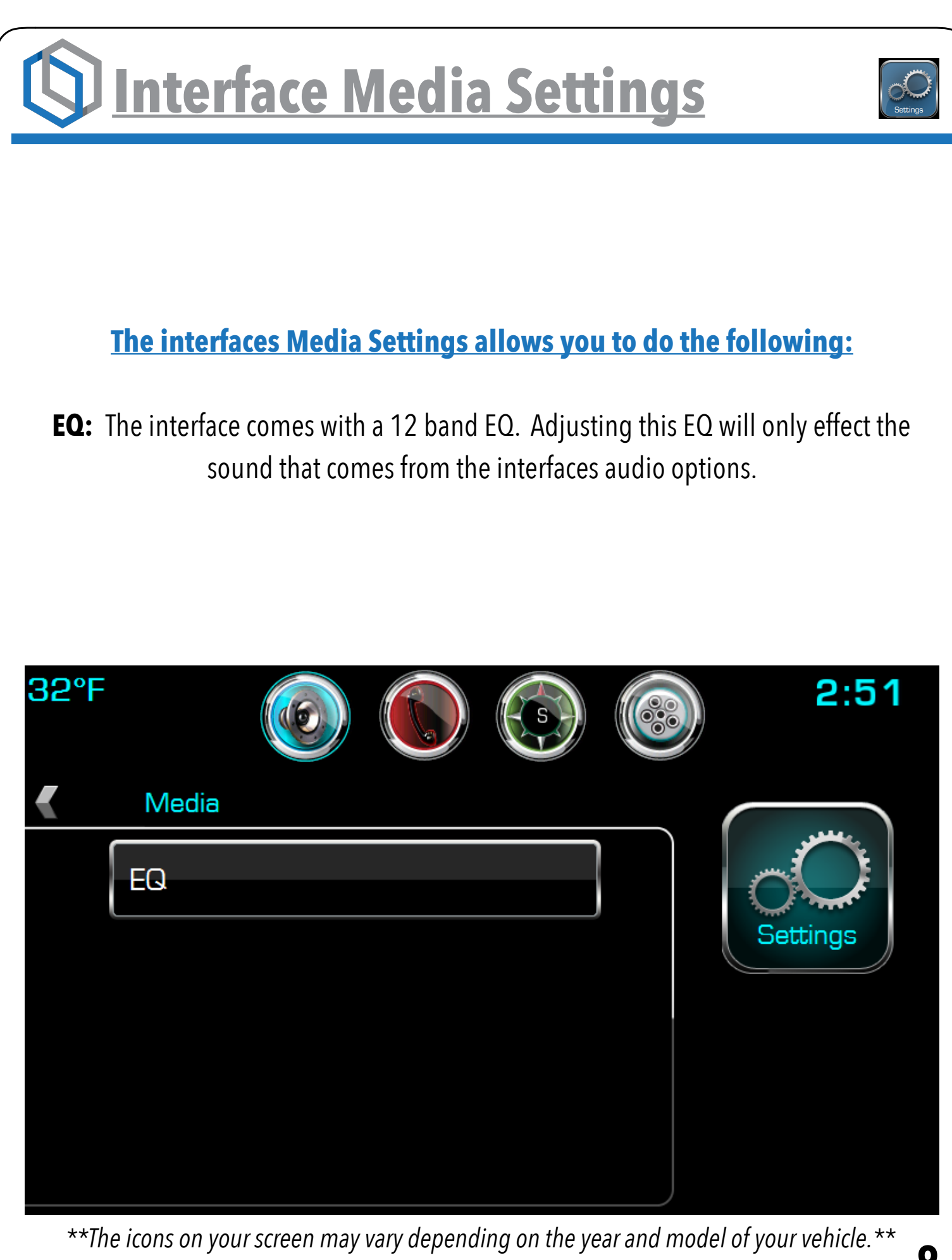

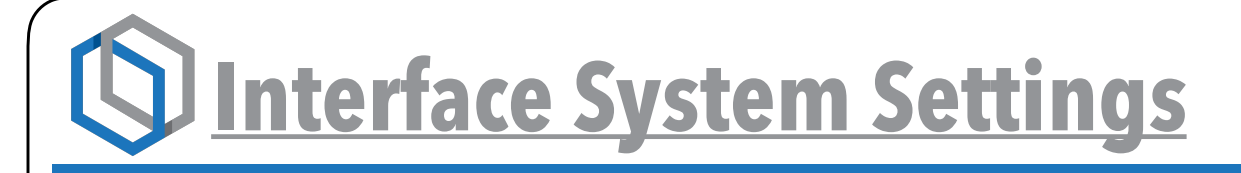

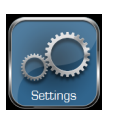

#### The interfaces System Settings allows you to do the following:

**System Update:** Used to update the interfaces firmware. **Note** Navigation updates are done through the Navigation.

**System Reset:** Returns all system settings back to factory default.

**System Info:** Will display for you the Firmware your interface is currently running. The interfaces serial number and the UUID number.

| 32°F  |                                                   |                           | 2:51    |
|-------|---------------------------------------------------|---------------------------|---------|
| •     | System                                            |                           |         |
|       | System Update                                     |                           |         |
|       | System Reset                                      | Settin                    | gs      |
|       | System Info.                                      |                           |         |
|       |                                                   |                           |         |
| **The | icons on your screen may vary depending on the ye | ear and model of your veh | icle.** |

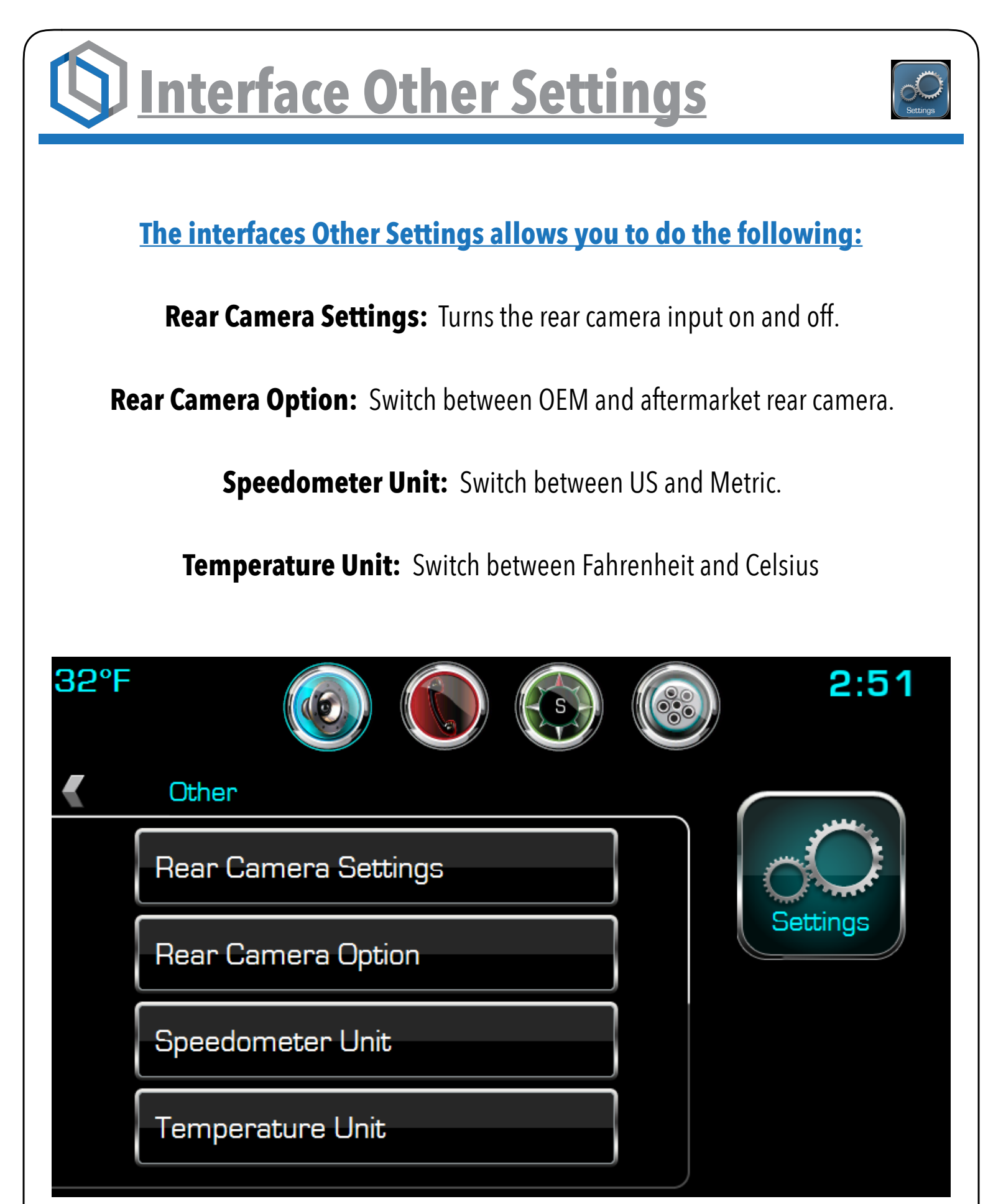

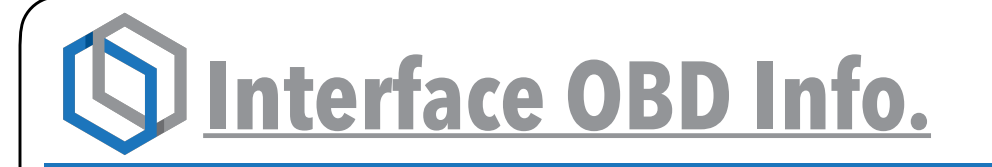

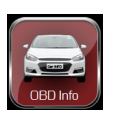

12

#### The interfaces OBD Info provides you with the following vehicle information:

Parking Sensors On/Off

**Brake Pad Monitor** 

**Battery Voltage** 

#### **Outside temperature**

\*\*Available information will vary by vehicle\*\*

|   | 78°           | 2:51 |
|---|---------------|------|
| ◀ | OBD Info      |      |
|   | Dff           |      |
|   |               |      |
|   |               |      |
|   | <b>⊌</b> 32°F |      |

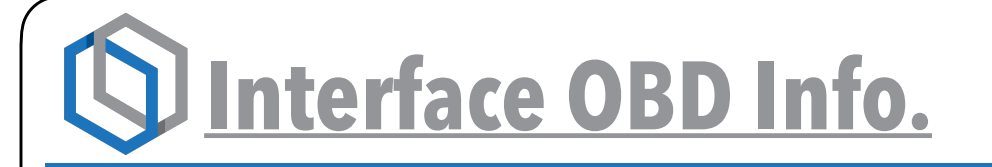

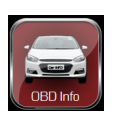

#### <u>The interfaces OBD Info provides you with the following vehicle information:</u>

**Engine RPM** 

Vehicle Speed

**Trip Monitor** 

\*\*Available information will vary by vehicle\*\*

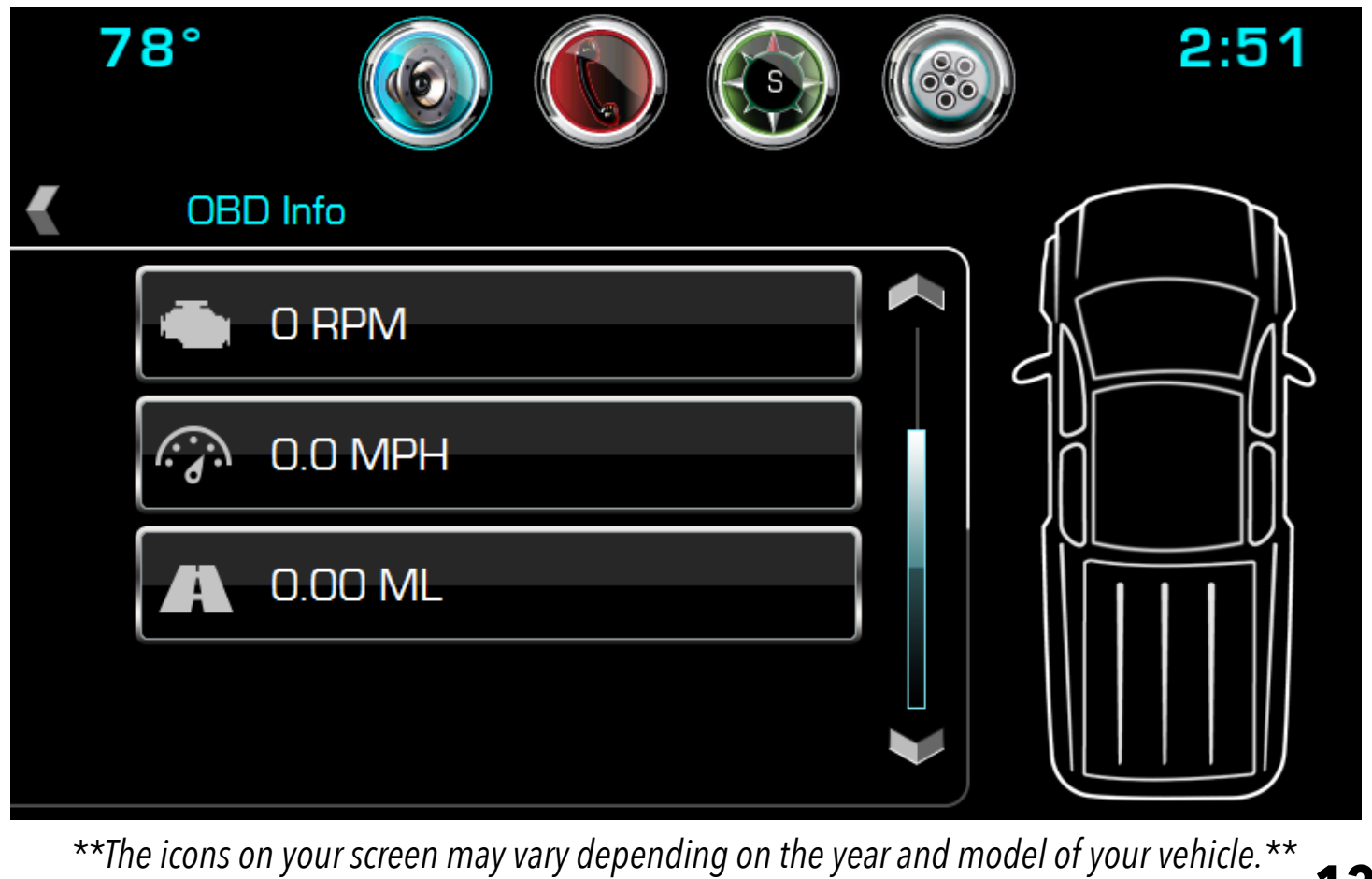

## B HDMI Input

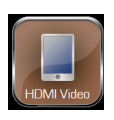

Your interface now offers you an HDMI input that you can use to view your compatible\* smart phone's screen or any other device with an HDMI output on your your factory entertainment systems display. This input DOES NOT offer control of the connected device, only the mirroring of the video and audio are accessible.

FMVSS and local laws do not allow the viewing of video by a driver or in a position the driver may view while the vehicle is in motion. Therefore we recommend that this function is used only for view applications such as navigation from your phone while driving. Driver safety is always a first priority.

NOTE: You're phone or other device may require a special adaptor to view HDMI.
Contact your Phone dealer for more info.
1080P, 720P, and 480P are supported

**Video:** Once your device is connected, touch the video button to start viewing. To exit the video page, touch the screen to reveal the return icon, or press BACK or HOME on the factory radio controls

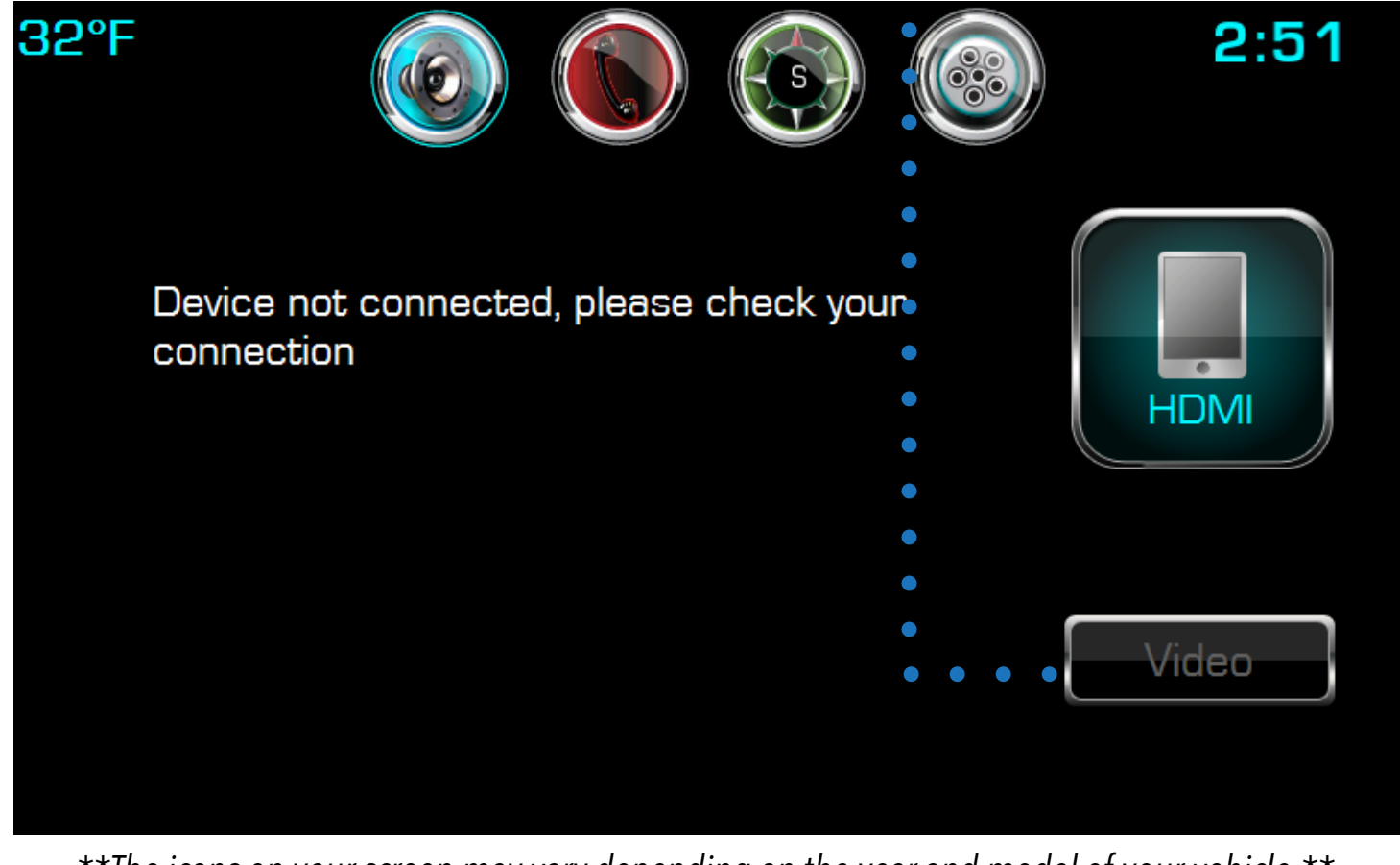

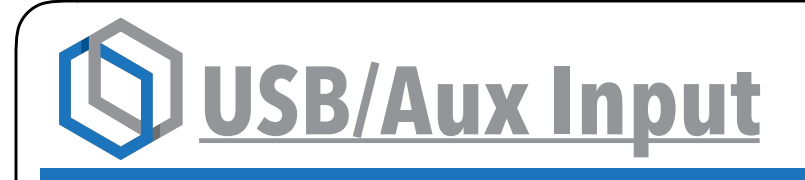

Your interface comes with a new USB. Using this USB you will be able to listen to music and watch movies and videos that you have downloaded onto your USB stick.

To access the music and videos on your USB stick:

Download audio and or video files onto a USB stick.

Plug the USB stick into the USB that comes with the interface.

Press the Audio Icon and then the Media Icon on the factory system to switch between the Audio and Video sources.

Once you have selected USB use the Browse icon to view your files.

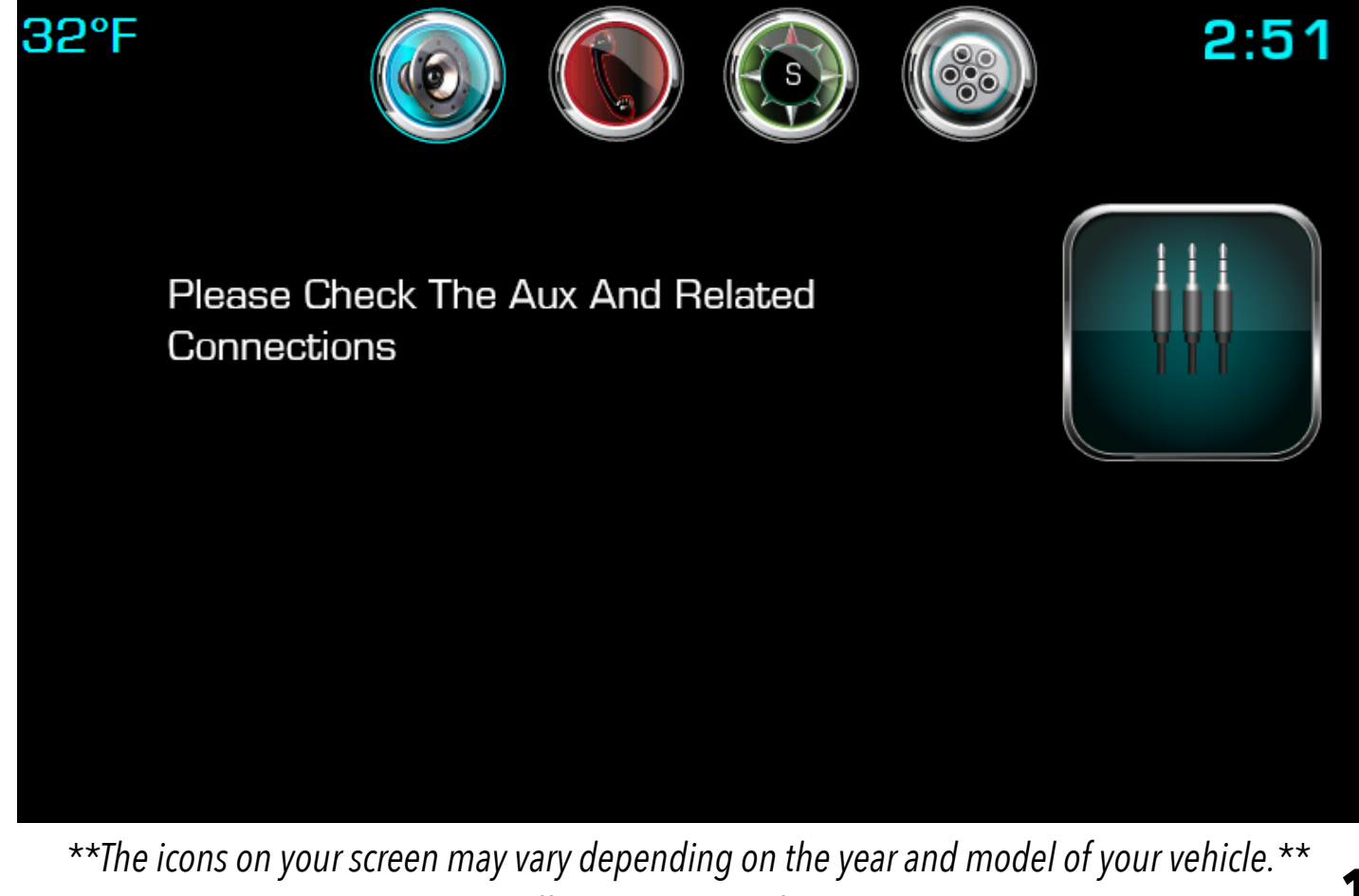

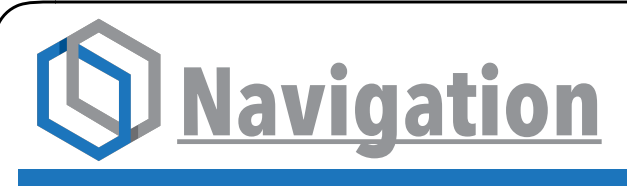

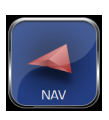

Your interface comes with the most recent version of IGO's NextGen Navigation software. For navigation user instructions go to *www.igonavigation.com* 

Your first time using your new navigation you will have to set up the path for the files:

To do this you will select the Nav Icon on the interface Home Page.

From this screen select Browse. • • • • • • • •

Open the NaviOne folder and look for NaviOne.exe file.

Once you have selected this file it will bring you back to this page

Make sure you have Auto Run checked.

#### Then select Run GPS •

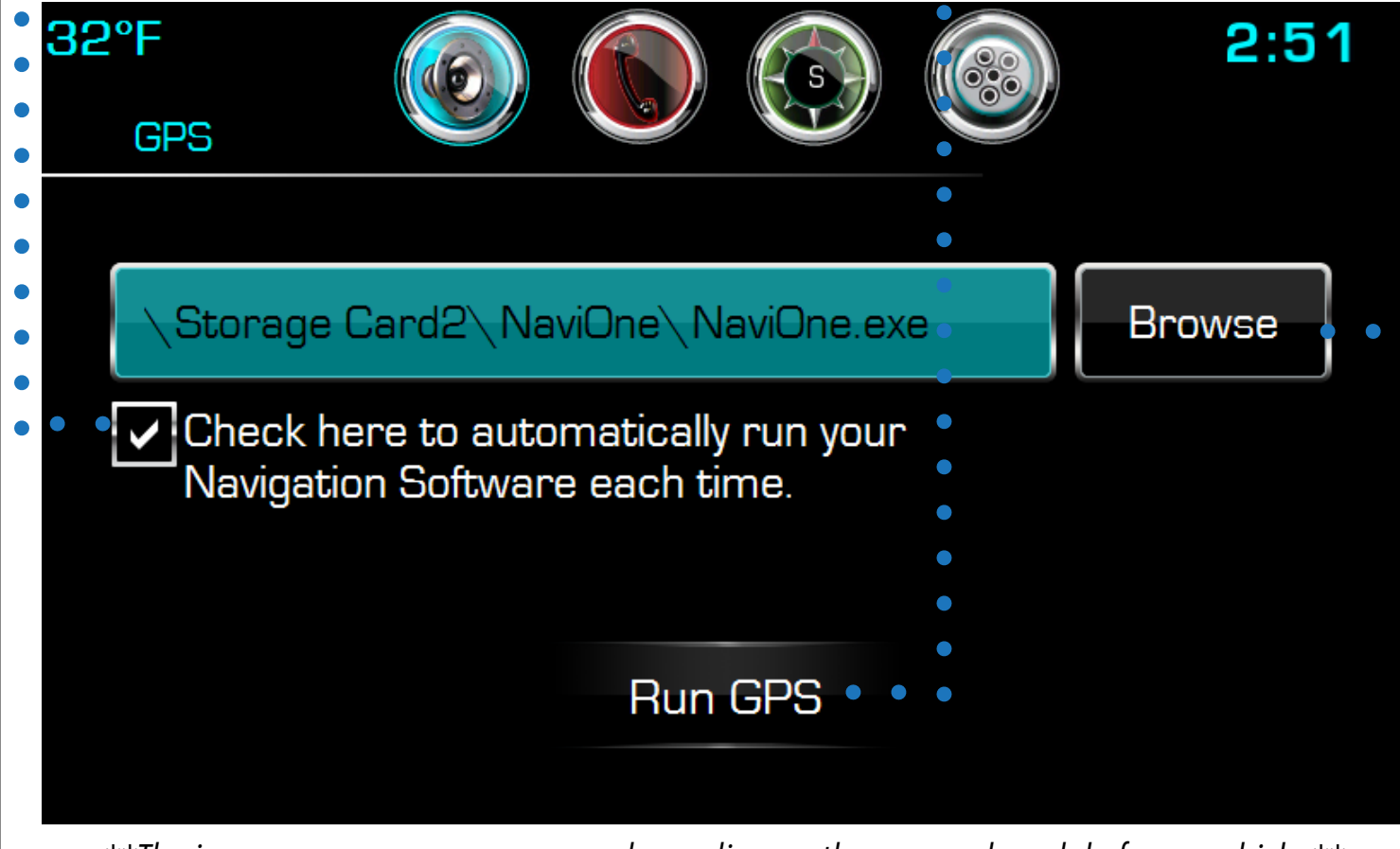

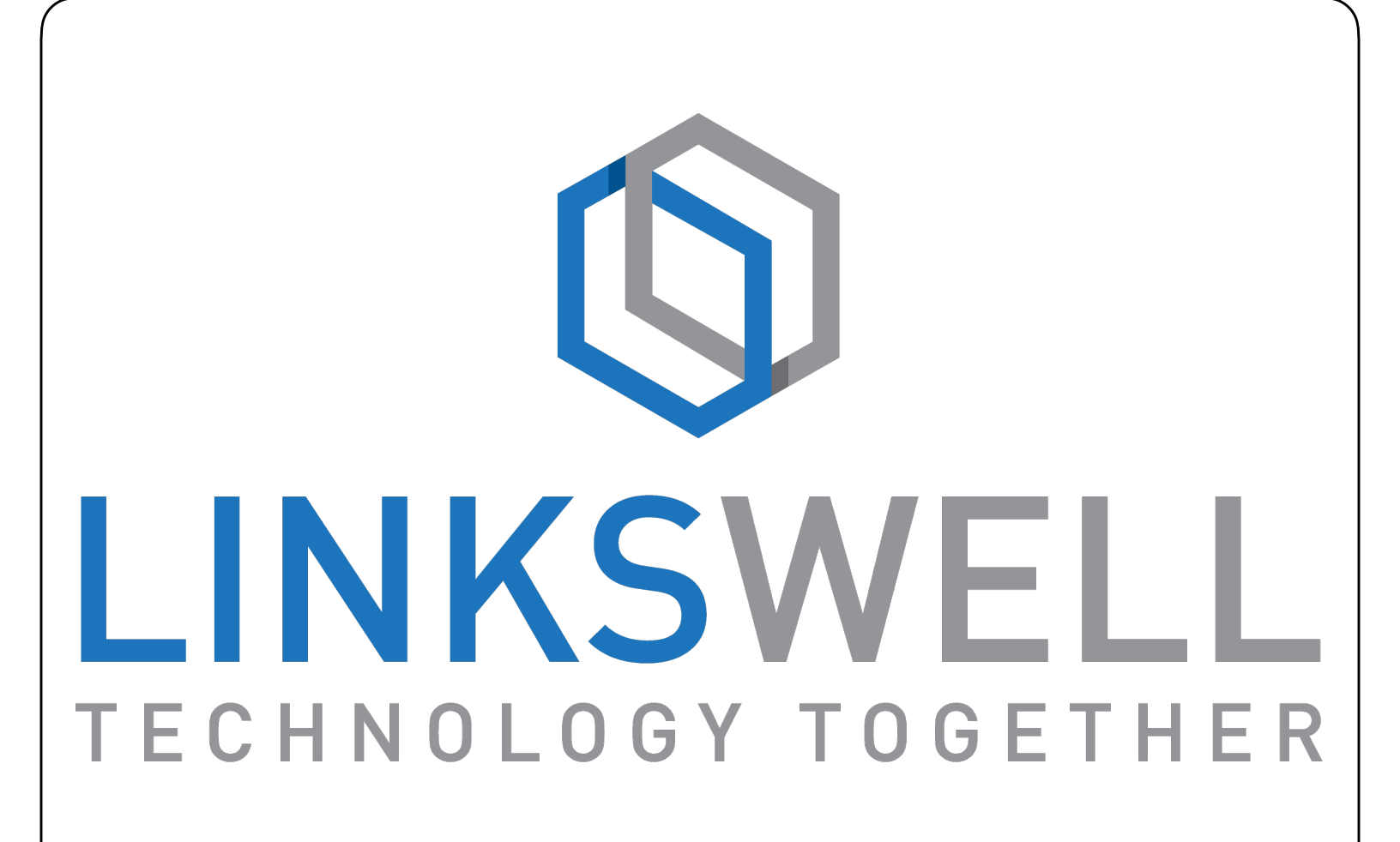

909-375-0633

www.linkswellinc.com

info@linkswellinc.com

LinksWell Inc on Facebook, Twitter, and Youtube